# Technical Guideline Series

## Contents

| Part 2 - Preparing and mapping data         | 1 |
|---------------------------------------------|---|
| to IPBES Regions and Sub-regions            | 1 |
| I. Downloading Necessary Data               | 2 |
| A. Downloading FAO data                     | 2 |
| B. Downloading IPBES regions and subregions | 2 |
| II. Uploading data into R Studio            | 2 |
| III. Cleaning the data                      | 4 |
| IV: Joining and Aggregating                 | 6 |
| V. Mapping                                  | 7 |

### Part 2 - Preparing and mapping data

#### to IPBES Regions and Sub-regions

Prepared by Joy Kumagai - Technical Support Unit of Knowledge and Data Reviewed by Aidin Niamir - Head of the Technical Support Unit of Knowledge and Data For any inquires please contact tsu.data@ipbes.net

Version: 2.3 Last Updated: 15 August 2022

DOI: 10.5281/zenodo.6992546

The guide will show how to aggregate and map FAO data according to the IPBES Regions and Sub-Regions polygons using R. For this exercise, we chose the FAO population data but any FAOSTAT dataset can be used.

Let's begin by loading the following packages.

```
library(sf)
library(dplyr)
library(magrittr)
library(FAOSTAT)
library(httr) # to download data off of Zenodo
library(rnaturalearth) # download ocean data from natural earth
library(graticule) # for mapping
```

#### I. Downloading Necessary Data

**A.** Downloading FAO data The first step is to download the FAO data using the FAOSTAT package. The url can be found in FAO STAT's data description file here.

FAOSTAT::download\_faostat\_bulk("http://fenixservices.fao.org/faostat/static/bulkdownloads/Population\_E\_

**B.** Downloading IPBES regions and subregions Now we will download the shapefile of the IPBES Regions and Sub-regions off of Zenodo. This can be accomplished manually or through a few lines of code.

To download the shapefile manually, please go to the IPBES Regions and Sub-Regions Zenodo entry.

To do this through a script, first identify the record ID of the Zenodo entry, which is the numbers following "*zenodo*." at the end of the URL. We then create a URL with the record ID and query the API for information about the record.

```
recordID <- "3923633"
url_record <- paste0("https://zenodo.org/api/records/", recordID)
record <- httr::GET(url_record)
record # Status 200 indicates a successful download
## Response [https://zenodo.org/api/records/5719431]
## Date: 2022-08-15 15:23
## Status: 200
## Content-Type: application/json
## Size: 6.46 kB</pre>
```

Now, we can inspect the contents downloaded with the function content()

View(content(record)) # view displays the output in a human readable form within R Studio

This information we received contains metadata for the record, and within this we can find the specific URL to download the IPBES regions and sub-regions shapefile. We then use this URL and the function GET() to download the shapefile.

```
# Contains the url to download the shapefile
url_shape <- content(record)$files[[5]]$links$download</pre>
```

```
httr::GET(url_shape, write_disk("ipbes_regions_subregions.zip", overwrite = T)) # Downloads shapefile
## Response [https://zenodo.org/api/files/5c418a2d-55bb-47e1-b206-279ee278397c/ipbes_regions_subregions]
## Date: 2022-08-15 15:23
## Status: 200
## Content-Type: application/octet-stream
## Size: 175 MB
## <ON DISK> C:\Users\jkumagai\Documents\IPBES\R\Geoinformatics\Technical Guidelines Series\Mapping Gu.
unzip("ipbes_regions_subregions.zip") # unzips shapefile
```

#### II. Uploading data into R Studio

Now that our data is on our computer, we need to upload the data into R studio and project the spatial data.

| mapping_regions_1.Rmd × | Q content(record) × |                                          |  |
|-------------------------|---------------------|------------------------------------------|--|
| ⊲⊐⇔   2 Show Attributes |                     |                                          |  |
| Name                    | Туре                | Value                                    |  |
| content(record)         | list [15]           | List of length 15                        |  |
| conceptdoi              | character [1]       | '10.5281/zenodo.3923633'                 |  |
| conceptrecid            | character [1]       | '3923633'                                |  |
| created                 | character [1]       | '2020-07-02T12:56:49.300502+00:00'       |  |
| doi                     | character [1]       | '10.5281/zenodo.3928281'                 |  |
| doi_url                 | character [1]       | 'https://doi.org/10.5281/zenodo.3928281' |  |
| 🗢 files                 | list [6]            | List of length 6                         |  |
| 0 [[1]]                 | list [5]            | List of length 5                         |  |
| 0 [[2]]                 | list [5]            | List of length 5                         |  |
| 0 [[3]]                 | list [5]            | List of length 5                         |  |
| • [[4]]                 | list [5]            | List of length 5                         |  |
| ⊂ [[5]]                 | list [5]            | List of length 5                         |  |
| checksum                | character [1]       | 'a15527d650e670d8b68bc19dfb5f75a1'       |  |
| filename                | character [1]       | 'ipbes_regions_subregions_shape_1.1.zip' |  |
| filesize                | integer [1]         | 174944243                                |  |
| id                      | character [1]       | '0a1d1849-f8b1-404c-8687-1f153350e95a'   |  |
| Iinks                   | list [2]            | List of length 2                         |  |
| 0 [[6]]                 | list [5]            | List of length 5                         |  |
| id                      | integer [1]         | 3928281                                  |  |
| Iinks                   | list [11]           | List of length 11                        |  |
| 🜔 metadata              | list [15]           | List of length 15                        |  |
| modified                | character [1]       | '2020-07-06T08:34:38.946063+00:00'       |  |
| owner                   | integer [1]         | 64035                                    |  |
| record_id               | integer [1]         | 3928281                                  |  |
| state                   | character [1]       | 'done'                                   |  |
| submitted               | logical [1]         | TRUE                                     |  |
| title                   | character [1]       | 'IPBES regions and sub-regions'          |  |
|                         |                     |                                          |  |

Figure 1: The picture above shows the resulting R Studio window which displays what was downloaded in a human readable form.

```
pop_raw <- FAOSTAT::read_faostat_bulk("Population_E_All_Data_(Normalized).zip") # load the population d
shape <- sf::st_read("IPBES_Regions_Subregions2.shp") # shapefile</pre>
```

```
## Reading layer 'IPBES_Regions_Subregions2' from data source
## 'C:\Users\jkumagai\Documents\IPBES\R\Geoinformatics\Technical Guidelines Series\Mapping Guidelines
## using driver 'ESRI Shapefile'
## Simple feature collection with 257 features and 5 fields
## Geometry type: MULTIPOLYGON
## Dimension: XY
## Bounding box: xmin: -180 ymin: -90 xmax: 180 ymax: 83.65833
## Geodetic CRS: WGS 84
```

We chose to project the data into the Robinson projection as it minimizes distortions in both area and distance. To find the proj4 notation please visit this link.

```
crs_robin <- "+proj=robin +lon_0=0 +x_0=0 +y_0=0 +datum=WGS84 +units=m +no_defs"
shape <- sf::st_transform(shape, crs_robin)</pre>
```

To plot the ocean in our maps, we will also download ocean data from the rnaturalearth package and project it

```
ocean <- rnaturalearth::ne_download(scale = 10, type = 'ocean', category = 'physical', returnclass = "statement")</pre>
```

```
## OGR data source with driver: ESRI Shapefile
## Source: "C:\Users\jkumagai\AppData\Local\Temp\RtmpOAuXVr", layer: "ne_10m_ocean"
## with 1 features
## It has 3 fields
ocean <- sf::st_transform(ocean, crs = crs_robin) # changes the projection
ocean <- ocean[,1]</pre>
```

#### III. Cleaning the data

The next important step is to clean the data to ensure it can be joined and mapped easily. For this example, we will filter to only include the total population for each country in 2018.

By examining the Area names within the dataset, one will notice that every name after Zimbabwe refers to aggregated data, therefore we will remove these from our analysis.

tail(pop\_2018\$area, 34)

```
[1] "World"
##
    [2] "Africa"
##
    [3] "Eastern Africa"
##
##
    [4] "Middle Africa"
##
   [5] "Northern Africa"
   [6] "Southern Africa"
##
##
    [7] "Western Africa"
##
   [8] "Americas"
##
   [9] "Northern America"
## [10] "Central America"
## [11] "Caribbean"
## [12] "South America"
## [13] "Asia"
## [14] "Central Asia"
## [15] "Eastern Asia"
## [16] "Southern Asia"
## [17] "South-eastern Asia"
## [18] "Western Asia"
## [19] "Europe"
## [20] "Eastern Europe"
## [21] "Northern Europe"
## [22] "Southern Europe"
## [23]
       "Western Europe"
## [24] "Oceania"
## [25] "Australia and New Zealand"
## [26] "Melanesia"
## [27] "Micronesia"
## [28] "Polynesia"
## [29] "European Union (27)"
## [30] "Least Developed Countries"
## [31] "Land Locked Developing Countries"
## [32] "Small Island Developing States"
## [33] "Low Income Food Deficit Countries"
## [34] "Net Food Importing Developing Countries"
pop_2018 <- pop_2018[1:237,] # Selects the first 237 records, thus removing the last 34 which are aggr
```

Finally, we need to add the ISO3 codes onto the dataframe, so we can easily join it to the IPEBS Regions and Sub-Regions data. The translateCountryCode() function provided by the FAOSTAT package allows us to easily do this.

```
pop_2018 <- FAOSTAT::translateCountryCode(data = pop_2018, from = "FAOST_CODE", to = "ISO3_CODE", "area
##
## NOTE: Please make sure that the country are matched according to their definition
## Warning in FAOSTAT::translateCountryCode(data = pop_2018, from = "FAOST_CODE", : The following entri
       FAOST_CODE ISO3_CODE
##
## 53
              351
                       <NA>
## 234
              277
                       <NA>
##
                                               OFFICIAL_FAO_NAME
       China (China mainland, Hong Kong SAR, Macao SAR, Taiwan)
## 53
## 234
                                     the Republic of South Sudan
```

There are two records where no ISO3 Code was assigned: China (including mainland, Hong Kong SAR, Macao SAR, and Taiwan) and South Sudan. "China mainland" refers to the same area as "China" in our dataset, so we are safe to exclude the China (including mainland, Hong Kong SAR, Macao SAR, and Taiwan) from our analysis.

For South Sudan, we will add the same ISO-3 Code we have in the IPBES Regions and Sub-regions dataset.

```
pop_2018[230,2] <- "SSD" # South Sudan
pop_2018 <- na.omit(pop_2018) # removes China (including other areas)</pre>
```

#### **IV: Joining and Aggregating**

We have all of our data downloaded locally, uploaded into R, and formatted properly. The last step is to join and aggregate the data to the IPBES regions and sub-regions shapefile.

First, we join the IPBES regions and sub-regions attributes to our data table. I drop the spatial attributes of the IPBES regions and sub-regions dataset to speed up the process.

```
colnames(shape)[2] <- "ISO3_CODE"
regions <- shape %>%
   as.data.frame() %>% # drops the spatial attributes
   dplyr::select(ISO3_CODE, Region, Sub_Region) # filters the columns
pop_2018 <- dplyr::left_join(x = pop_2018, y = regions, by = "ISO3_CODE") %>% # Joins data
   tidyr::drop_na() # conveenient function from tidyr package
```

Secondly, we aggregate the data per IPBES regions and sub-regions. In our example, I calculate the total population per region and per sub-region using the group\_by() function.

```
pop_2018 <- pop_2018 %>%
    dplyr::group_by(Region) %>% # Grouping by regions
    dplyr::mutate(region_pop = sum(value)/1000) %>% # calculates total population (millions) per region
    dplyr::group_by(Sub_Region) %>% # Grouping by sub-region
    dplyr::mutate(sub_region_pop = sum(value)/1000) %>% # calculates total population (millions) per sub-
    dplyr::ungroup()
pop_2018
```

```
## # A tibble: 234 x 11
##
      FAOST_CODE ISO3_CODE area
                                        element year unit
                                                              value Region Sub_Region
##
           <int> <chr>
                            <chr>
                                        <chr>
                                                 <int> <chr> <dbl> <chr> <chr> <dbl> <chr> <chr> <
               1 ARM
                                        Total ~
                                                  2018 1000~ 2.95e3 Europ~ Eastern E~
##
   1
                            Armenia
##
   2
               2 AFG
                            Afghanistan Total ~
                                                  2018 1000~ 3.72e4 Asia ~ South Asia
                                                  2018 1000~ 2.88e3 Europ~ Central a~
##
   3
               3 ALB
                            Albania
                                        Total ~
               4 DZA
                                                  2018 1000~ 4.22e4 Africa North Afr~
##
   4
                            Algeria
                                        Total ~
##
    5
               5 ASM
                            American S~ Total ~
                                                  2018 1000~ 5.55e1 Asia ~ Oceania
                                                  2018 1000~ 7.70e1 Europ~ Central a~
##
   6
               6 AND
                            Andorra
                                        Total ~
##
   7
               7 AGO
                            Angola
                                        Total ~
                                                  2018 1000~ 3.08e4 Africa Southern ~
                                                  2018 1000~ 9.63e1 Ameri~ Caribbean
               8 ATG
##
   8
                            Antigua an~ Total ~
##
    9
               9 ARG
                            Argentina
                                        Total ~
                                                  2018 1000~ 4.44e4 Ameri~ South Ame~
                                                 2018 1000~ 2.49e4 Asia ~ Oceania
## 10
              10 AUS
                            Australia
                                        Total ~
## # ... with 224 more rows, and 2 more variables: region_pop <dbl>,
       sub_region_pop <dbl>
## #
```

Finally, we join the formatted FAO data to the spatial data we originally had so we can create maps.

data <- dplyr::full\_join(x = shape, y = pop\_2018, by = "ISO3\_CODE")</pre>

#### V. Mapping

All that is left to do is to map the data per region and sub-region. We begin by dissolving the spatial data per region and subregion so country borders are not included.

```
data_region <- data %>% # this dissolves the data by region
dplyr::group_by(Region.x) %>%
dplyr::summarise(region_pop2 = sum(value, na.rm = T)/1000) %>%
sf::st_cast()
data_subregion <- data %>% # this dissolves the data by subregion
dplyr::group_by(Sub_Region.x) %>%
dplyr::summarise(sub_region_pop2 = sum(value, na.rm=T)/1000) %>%
sf::st_cast()
```

Now, we choose the palette and plot by region.

```
data_region$region_pop2 <- as.character(round(data_region$region_pop2 )) # Treats the values as groups
data_region$region_pop2[5] <- "0927" # Ensures the legend displays correctly</pre>
```

```
# Plotting by regions
palette <- c("grey","aliceblue", "lightskyblue", "dodgerblue", "dodgerblue4") # colors</pre>
```

plot(data\_region[,2], pal = palette, main = "Total population (millions) in 2018 per region")

## Total population (millions) in 2018 per region

If you would like to add graticules and an ocean background, follow this example. First, we will set up the graticules we will plot

1007

0

0927

```
# Creates latitude and longitude labels and graticules
lat <- c(-90, -60, -30, 0, 30, 60, 90)
long <- c(-180, -120, -60, 0, 60, 120, 180)
labs <- graticule::graticule_labels(lons = long, lats = lat, xline = -180, yline = 90, proj = crs_robin)
lines <- graticule::graticule(lons = long, lats = lat, proj = crs_robin) # graticules</pre>
```

1276

4421

Then, we will plot the graticules, ocean data, then region data, and finally the text for latitude and longitude lines, legend, and surrounding box.

```
par(mar = c(2,3,1,2)) # Adjusts the edges of the frame
plot(lines, lty = 5, col = "lightgrey", main = "Total population (millions) in 2018 per region") # plo
plot(ocean, col = ggplot2::alpha("slategray1", 0.3), add = TRUE)
plot(data_region[,2], pal = palette, add = TRUE)
text(subset(labs, labs$islon), lab = parse(text = labs$lab[labs$islon]), pos = 3, xpd = NA) # plots lon
text(subset(labs, !labs$islon), lab = parse(text = labs$lab[labs$islon]), pos = 2, xpd = NA) # plots lon
text(subset(labs, !labs$islon), lab = parse(text = labs$lab[!labs$islon]), pos = 2, xpd = NA) # plots l
legend("bottom", # adding the legend last
    legend = (data_region %>% pull(region_pop2) %>% sort()),
    fill = palette,
    horiz = TRUE, bty = "n")
box(which = "plot", lty = "solid") # Map frame
```

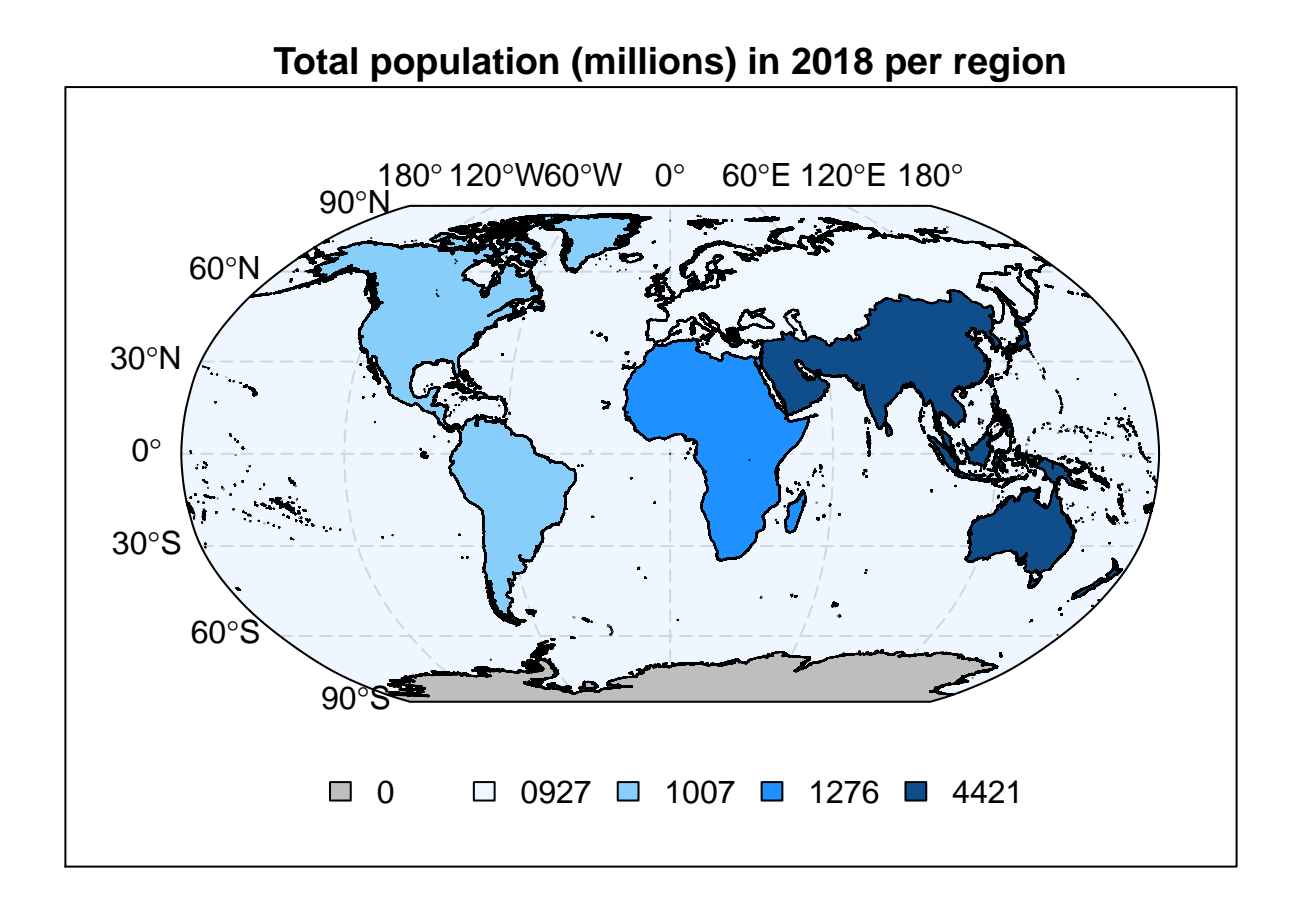

We can also plot by subregion.

plot(data\_subregion[,2], main = "Total population (millions) in 2018 per sub-region", breaks = "quantile"

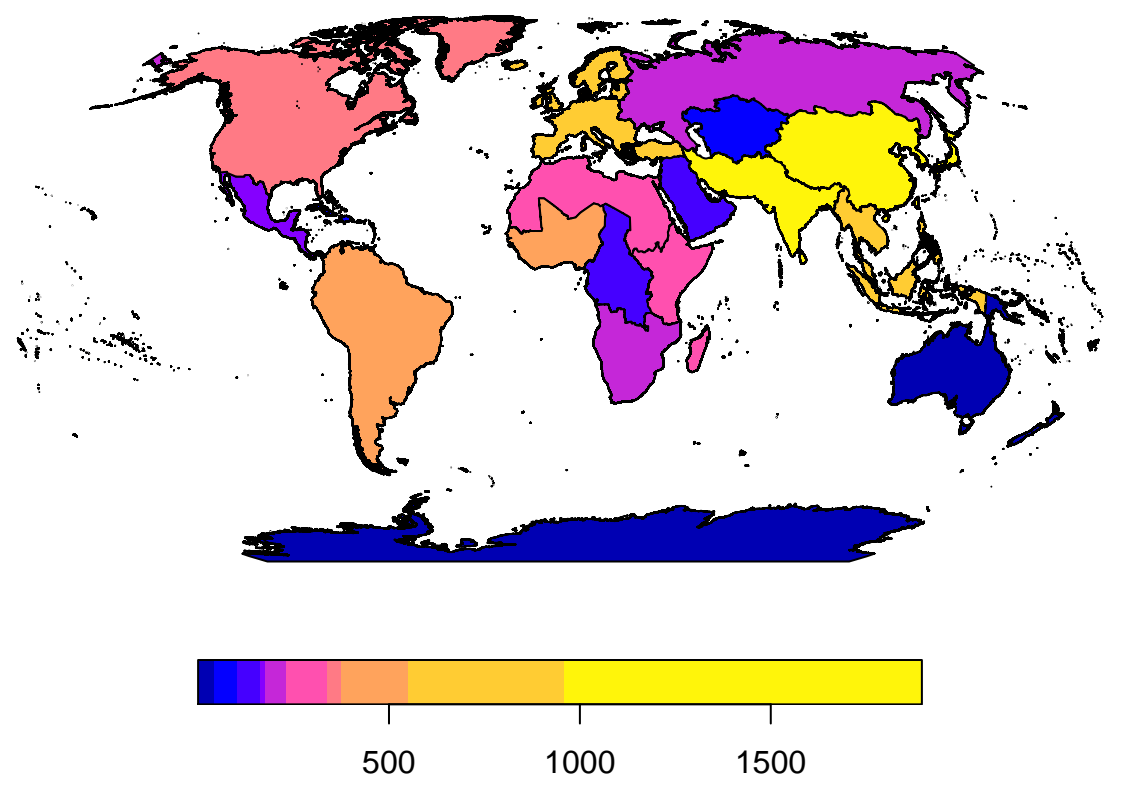

# Total population (millions) in 2018 per sub-region

Your feedback on this content is welcome. Let us know what other useful material would you like to see here by emailing tsu.data@ipbes.net